## **INSTRUCTIONS TO COMPLETE A RESERVATION**

Reservations are available 24 hours in advance. Online reservations close one hour prior to scheduled start time.

Capacities are limited. If you are put on the waitlist, you do not have a completed reservation. You will be notified if you are moved from the waitlist into a secured reservation.

#### Step 1: Visit <u>www.ssprd.org/drop-in-fitness.html</u>.

### Step 2: Filter by class category, location, class name or instructor.

| [category]      | Lone Tree Group Fitness Clas    | ss name] 🗸 [ii | nstructor] 🗸             |                 |                                    |                                          |
|-----------------|---------------------------------|----------------|--------------------------|-----------------|------------------------------------|------------------------------------------|
| Mon 8/3         |                                 |                |                          |                 |                                    |                                          |
| Time            | Title                           | Instructor     | Studio                   | Category        | Location                           |                                          |
| 8:00am-8:55am   | C Power Hour                    | Denise O.      | Lone Tree Gym            | Land            | Lone Tree Group Fitness<br>Classes | Description   Sign Up 🗟<br>24 SPOTS LEFT |
| 9:15am-10:10am  | 🕑 Zumba                         | Lisa C.        | Lone Tree Outside - West | Zumba           | Lone Tree Group Fitness<br>Classes | Description   Sign Up 📓<br>23 SPOTS LEFT |
| 10:15am-11:10am | 🕑 Gentle Yoga                   | Lynne M.       | Lone Tree Outside - West | Mind/Body       | Lone Tree Group Fitness<br>Classes | Description   Sign Up 📓<br>8 SPOTS LEFT  |
| 10:45am-11:30am | Circuit SilverSneakers® Circuit | Denise O.      | Lone Tree Gym            | Silver Sneakers | Lone Tree Group Fitness<br>Classes | Description   Sign Up                    |

# **Step 3:** Review the description which includes a release, then click sign up for your preferred time.

| [category]      | Lone Tree Group Fitness Clas  [class | name] v    | [instructor]             |                 |                                    |                                          |
|-----------------|--------------------------------------|------------|--------------------------|-----------------|------------------------------------|------------------------------------------|
| Mon 8/3         |                                      |            |                          |                 |                                    |                                          |
| Time            | Title                                | Instructor | Studio                   | Category        | Location                           | $\sim$                                   |
| 8:00am-8:55am   | C Power Hour                         | Denise O.  | Lone Tree Gym            | Land            | Lone Tree Group Fitness<br>Classes | Description Sign Up                      |
| 9:15am-10:10am  | 🎯 Zumba                              | Lisa C.    | Lone Tree Outside - West | Zumba           | Lone Tree Group Fitness<br>Classes | Description   Sign Up 🗟<br>23 SPOTS LEFT |
| 10:15am-11:10am | 🅑 Gentle Yoga                        | Lynne M.   | Lone Tree Outside - West | Mind/Body       | Lone Tree Group Fitness<br>Classes | Description   Sign Up 🗟<br>8 SPOTS LEFT  |
| 10:45am-11:30am | Circuit                              | Denise O.  | Lone Tree Gym            | Silver Sneakers | Lone Tree Group Fitness<br>Classes | Description   Sign Up                    |

## **Step 4:** Create an account by clicking "create a login" with your preferred email and password. Use this account for all future reservations.

| Login | Create a Login | Forgot Password |
|-------|----------------|-----------------|
|       | SSPRD ID #     |                 |
|       | First Name     |                 |
|       | Last Name      |                 |
| E     | Email Address  |                 |
|       | Password       |                 |
| Conf  | firm Password  |                 |

# **Step 5:** Add your SSPRD ID number to your profile (will help with faster check in at the facility).

### How to add your South Suburban ID number to GroupExPro

- Go to <u>https://ssprd.org/drop-in-fitness.html</u> to reserve a fitness class. Click on the Sign up button for the class that you want to reserve and log in to your account.
- Before you Reserve a Spot, click on **EDIT PROFILE** in the top right corner of the pop-up box.
- Enter your **SSPRD ID Number**, which can be found in the lower left corner of your South Suburban ID card.
- Click Update and Proceed. Now, your ID Number will be listed next to your name on reservation lists, so front desk staff can easily check you in. You only have to do this once.

| nstructor Studio              | Catedory<br>Close X | · · · · · · · · · · · · · · · · · · · | Close                        |
|-------------------------------|---------------------|---------------------------------------|------------------------------|
| Step                          | Edit Profile        | Your Profile has been update          | ed successfully              |
| 8:30am - 9:25am               |                     | Edit Profile                          | Class Reservation            |
| 07/14/2020 27 Spots Available |                     | Please update your account wit        | th the following information |
|                               |                     | SSPRD ID # 12                         | 3456                         |
| Reserve a Spot                |                     | - First Name Ja                       | ine                          |
|                               |                     | Last Name Sn                          | nith                         |
| Logout                        | (Rowan Velasquez)   | Email Address Ja                      | inesmith@gmail.com           |
|                               |                     |                                       | Update and Proceed           |

**Step 6:** Login with your newly created account and click reserve a spot. Notice that the number of remaining spots is indicated.

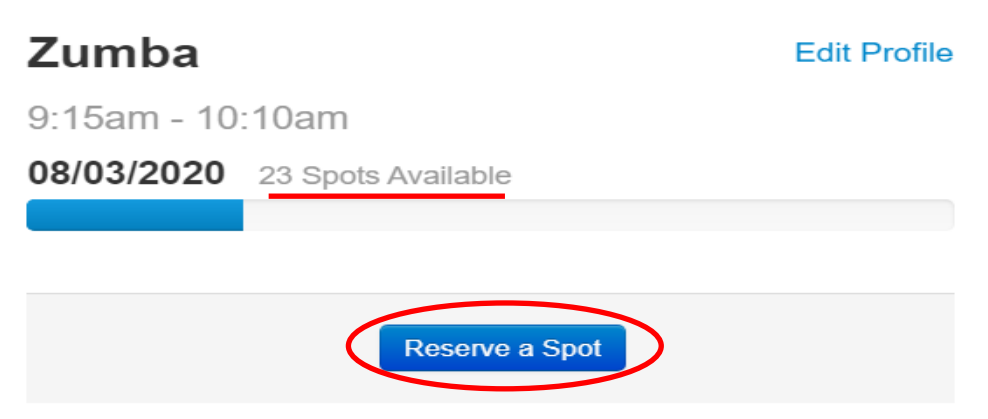

### Step 7: You will receive the below confirmation screen and an email to confirm your reservation is complete.

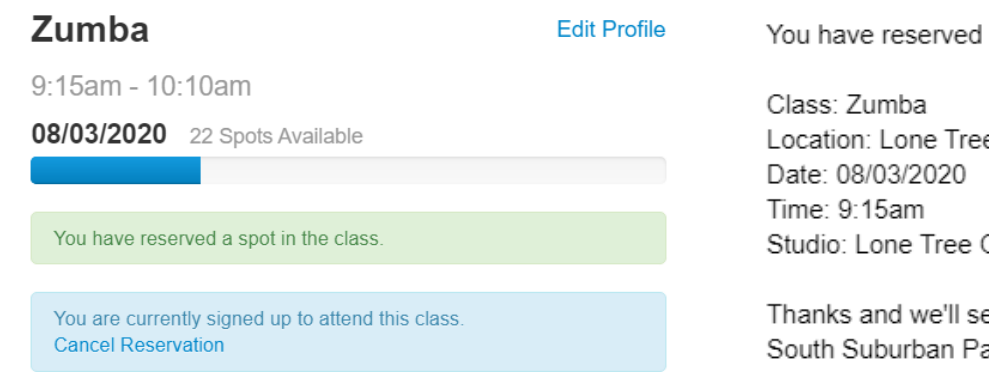

You have reserved a space in the following class:

Location: Lone Tree Group Fitness Classes Studio: Lone Tree Outside - West

Thanks and we'll see you soon! South Suburban Parks and Rec

### To Cancel Your Reservation: Log back in and select the timeslot you wish to cancel by clicking sign up for class. You will receive the below message. Then select "cancel reservation."

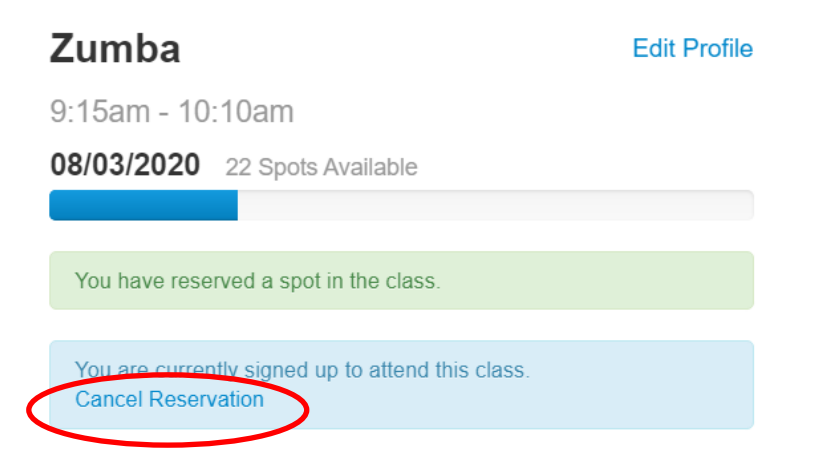

Reservations may also be completed by calling the facility directly, but online reservations are preferred.